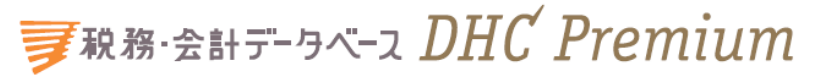

# ご利用マニュアル

「税務・会計データベース」は、第一法規の税務・会計分野のWEB商品群である「Standard」、 「DHC Premium」および「D1-Law.com 税務・会計法規」を1つに集約した総合サイト です。

ここでは、「DHC Premium」の機能について説明します。

| 目 次                                             |      |
|-------------------------------------------------|------|
| ご利用にあたって                                        |      |
| ■ ログインとログアウト                                    | -2-  |
| ■ ログイン前画面について                                   |      |
| 1. 共通のお知らせ                                      | -3-  |
| 2. RSS によるお知らせの受信                               | -4-  |
| DHC Premiumの機能・操作について                           |      |
| ■ 検索機能                                          |      |
| 1. DHC Premium 横断検索······                       | -5-  |
| 2. マルチサーチタブ・・・・・・・・・・・・・・・・・・・・・・・・・・・・・・・・・・・・ | -5-  |
| 3. 検索画面トップ・・・・・・・・・・・・・・・・・・・・・・・・・・・・・・・・・・・・  | -6-  |
| 4. 各種検索機能                                       | -6-  |
| <ol> <li>目次・索引検索</li></ol>                      | -6-  |
| <ol> <li>法令・通達・判例等検索</li></ol>                  | -7-  |
| ②-1 法令検索                                        |      |
| ②-2 通達検索                                        |      |
| ②-3 判例・裁決例検索                                    |      |
| ③ フリーワード検索                                      | -8-  |
| ◆ フリーワード検索                                      |      |
| ◆ キーワードサジェスト機能                                  |      |
| ◆ 検索結果一覧                                        |      |
| ◆ 検索結果絞込み機能                                     |      |
| ■ 本文表示                                          |      |
| 1. 法令バルーン                                       | -12- |
| 2. 関連する他の解説                                     | -13- |
| 3. ラインマーカー、ふせん等の各種ツール                           | -14- |
| ① ラインマーカー機能                                     | -14- |
| ② ふせん機能                                         | -15- |
| 4. 印刷機能                                         | -15- |
| 5. 本文保存機能                                       | -16- |
| 6. 情報共有機能                                       | -16- |
| 7. 利用設定                                         | -17- |
| ■ 本文保存機能                                        |      |
| 1. 閲覧履歴                                         | -17- |
| 2. 検索履歴                                         | -17- |
| 3. 記録ツール                                        | -17- |
|                                                 | -18- |
| ② あとで読む本文/保存した本文                                | -18- |
| ③ ふせん/ラインマーカー                                   | -19- |

## ご利用にあたって

# ログインとログアウト 動作環境をご確認ください。 OS: WindowsVista/7 通信速度: 1Mbps 以上 WEB ブラウザ: Microsoft Internet Explorer 8 ~ 10 CPU: Pentium(R) 4以上 メモリ: 1.0GB 以上 ディスプレイ解像度: 1280×800 ピクセル以上 Cookie: 有効(標準設定) SSL: 有効(標準設定) JavaScript: 有効(標準設定) スタイルシート(CSS): 有効(標準設定)

- 2. インターネットに接続し、https://www.zeikaikeidb.com にアクセスします。
- 3. 税務・会計データベースのトップページが表示されます。画面右上部の ボタンをクリックいただきますと、ログイン画面に切り替わります。お客様のユーザ ID とパスワードを入力し「ログイン」ボタンをクリックするか、エンターキーを押してロ グインしてください。

【ログイン前画面】

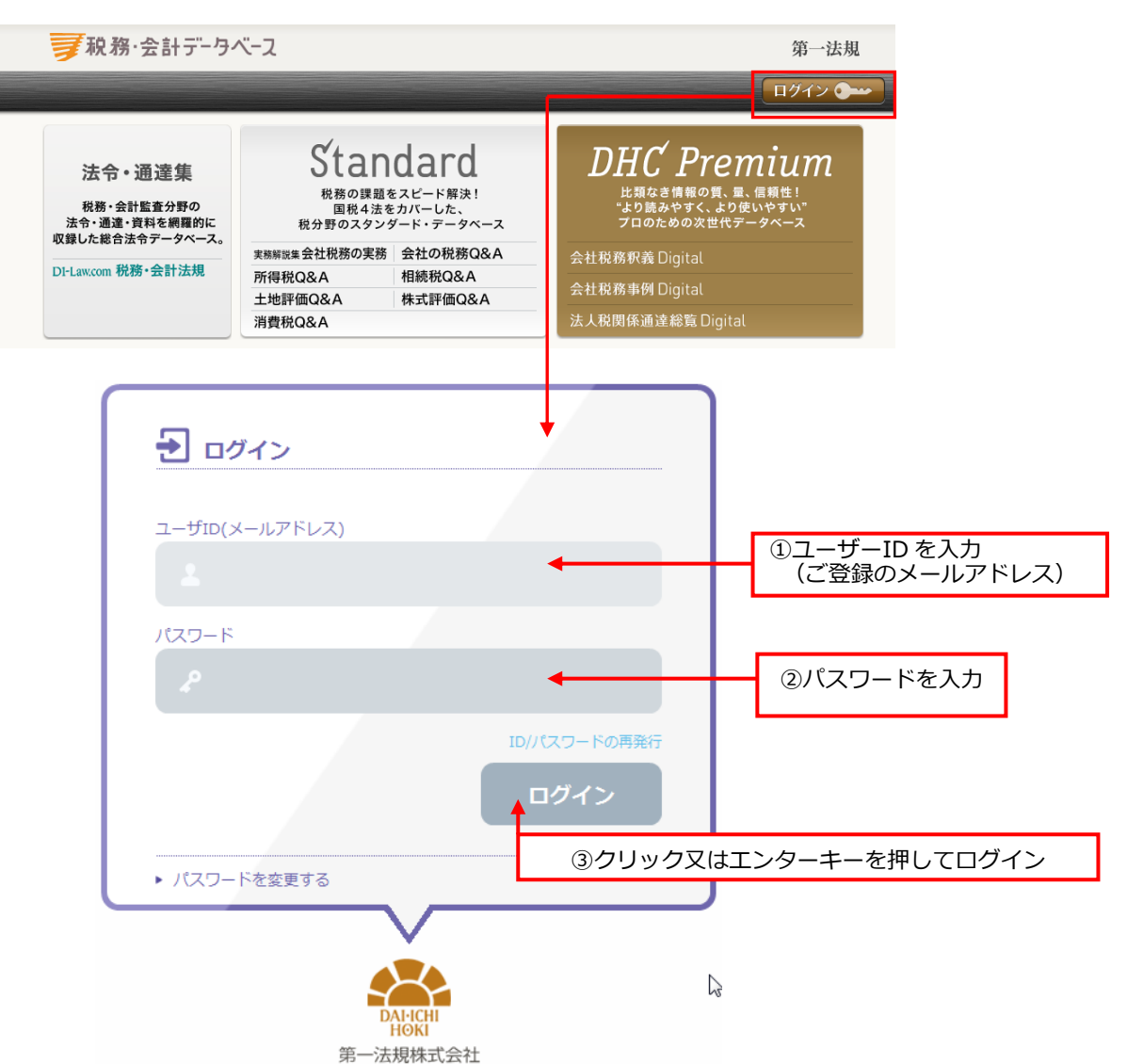

4. ログインが完了すると、商品のご契約の状況に応じて、会員ページとして次のようなペ ージが表示されます。ご利用の終了時には、必ず画面右上の「ログアウト」ボタンをク リックしてください。

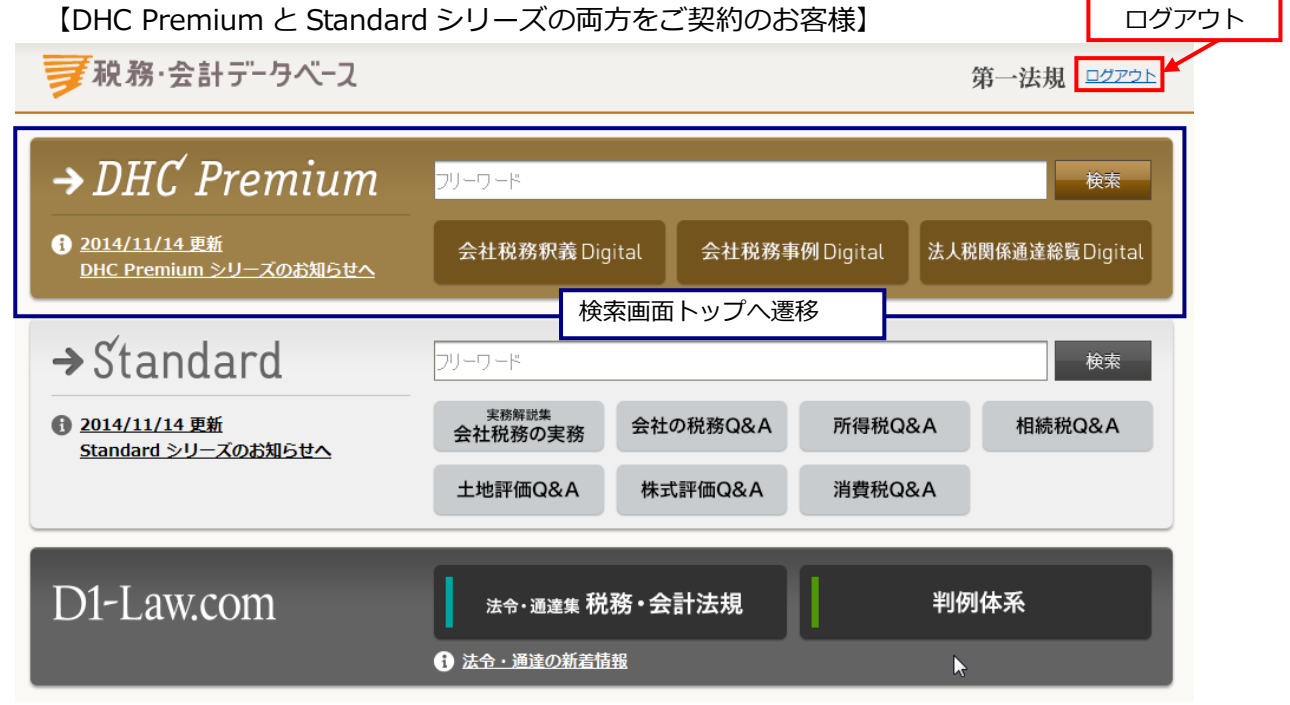

※ログイン後の画面では、ご契約いただいている商品のみ表示されます。 ※Standard シリーズのご契約がない場合には、DHC Premium 検索画面トップが表示されます。

### ■ ログイン前画面について

 共通のお知らせ 税務・会計データベースに関するお知らせを表示します。

| 🚹 税務・会計デ   | ータベースからのお知らせ                                                                                                   | RSS |
|------------|----------------------------------------------------------------------------------------------------|-----|
| 2014/04/02 | Standardシリーズ『所得税Q&A』 平成25年度税制改正等の更新を完了!<br>25年度税制改正に基づくQ&Aの更新を完了しました。→詳しくはこちら [込                               |     |
| 2014/04/02 | 『D1-Law.com 税務・会計法規』(更新状況)<br>◆新着情報 :平成26年3月26日までに公表された法令、通達、会計諸則を掲載<br>◆データペース:平成26年3月1日までに公表された法令、通達、会計諸則を収録 |     |
| 2014/03/24 | DHC Premium 『会社税務釈義Digital』 平成25年度版更新情報                                                                        |     |

### 2. RSS によるお知らせの受信

税務・会計データベース共通のお知らせ、DHC Premium の内容更新に関するお知らせ 等の情報を RSS にて配信します。RSS ボタンをクリックし、受信登録をすることで、これ らの情報を受信することができます。

<ログイン前>

<ログイン後>

| 第一法規                                                                                                    | Standardへ ご利用マニュアル 設定 ホーム ログアウト                                     |
|----------------------------------------------------------------------------------------------------|---------------------------------------------------------------------|
| ログイン 🗫                                                                                                    | 閲覧履歴 検索履歴 記録ツール                                                     |
| <b>DHC Premium</b><br>比類なき情報の質、量、信頼性!<br>"より読みやすく、より使いやすい"<br>プロのための次世代データベース                              | 検索<br>前の廃止制度を除く<br>■ RSS<br>す。                                      |
| 会社税務事例 Digital                                                                                             | ).                                                                  |
| 法人税関係通達総覧 Digital                                                                                          |                                                                     |
| کر RSS                                                                                                    | RSS<br>(両方共通の内容のお知らせです。)                                            |
| 次のようなお知らせ内容が表示されます。                                                                                        | Û                                                                   |
| 第一法規 税務会計データベース                                                                                            | 表示 15/15                                                            |
| 頻繁に更新されるコンテンツを含むフィードを表示しています。フィードを増読すると、そのフィート<br>にコンピューターにダウンロードされて、Internet Explorer や他のプログラムで表示することができ; | は Common Feed List に追加されます。フィードからの更新情報は自動的<br>すず。フィードについての詳細を表示します。 |
|                                                                                                    | • すべて 15                                                            |

よのフィードを購読する

【会社税務釈義Digital】2014年3月の更新情報 <その1: 交際費課税に関する補正>

### 2014年3月25日9:00:00 🔶

中小法人に係る定額控除額の特例について、定額控除限度額に達するまでの金額に係る損金不算入額が0に引き下げられたうえ、定額控除限度額が800万円に引き上げられたことに伴 い、解説を更新しました。

【会社税務釈義Digital】2014年3月の更新情報 < その2:法人税額の特別控除に関する補正(1)>

### 2014年3月25日9:00:00 🔶

新たに「国内の設備投資額が増加した場合の機械等の特別償却又は法人税額の特別控除(生産等設備投資促進税制)」が創設されたことに伴い、解説を新たに掲載しました。

【会社税務釈義Digital】2014年3月の更新情報 < その3:法人税額の特別控除に関する補正(2)>

### 2014年3月25日9:00:00 🔶

新たに「特定中小企業者等が経営改善設備を取得した場合の特別償却又は法人税額の特別控除」が創設されたことに伴い、解説を新たに掲載しました。

並べ替え: ▼日付 タイトル

т

# DHC Premium の機能・操作について

### ■ 検索機能

DHC Premium では、各種絞込み機能を持った検索機能をご用意しています。 目的に応じて選択してください。

1. DHC Premium 横断検索

DHC Premium (会社税務釈義 Digital/会社税務事例 Digital/法人税関係通達総覧 Digital)の商品の中で一括検索を行うことができます。

入力されたキーワードを条件に検索を実行し、検索結果一覧画面に遷移します。 ① ログイン後すぐの画面からの一括検索

商品ボタンをクリックすることなく、DHC Premium 一括検索を行うことができます。

| <b>→</b> 税務・会計データベーン                                                                                                    | 2                                               | 第一法規 ログアウト                                                                                                    |
|----------------------------------------------------------------------------------------------------|-------------------------------------------------|----------------------------------------------------------------------------------------------------|
| → DHC Premiu<br>• 2014/11/14 更新<br>DHC Premium シリーズのお知ら                                                                                                    | m<br>フリーワード<br>会社税務釈義 Digital 会社税               | 校末<br>務事例 Digital 法人税関係」 计连移算 Digital                                                                                                    |
| → Standard<br>© 2014/11/14 更新<br>Standard >リーズのお知らせへ                                                                                                    | リーワード     *#################################### | 様*<br>キーワードを入力し、DHC Premium の<br>商品の中で一括検索します。                                                                                                    |
| D1-Law.com 商品<br>面積                                                                                                    | 品を選択した場合は下記②(検索Ⅰ<br>ヽップ)に遷移します。そこで一<br>≹ができます。  | 画<br>括<br>▶                                                                                                    |
| <ul> <li>2 検索画面トップか</li> <li>2 検索画面トップか</li> <li>※ 検索画面トップか</li> <li>※ 様本(株式)</li> <li>※ 株式(株式)</li> <li>※ 株式(株式)</li> <li>※ 株式(株式)</li> <li>※ 株式(株式)</li> <li>※ 株式(株式)</li> <li>※ 株式(株式)</li> <li>※ 株式(株式)</li> <li>※ 株式(株式)</li> <li>※ 株式(株式)</li> <li>※ 株式(株式)</li> <li>※ 株式(株式)</li> <li>※ 株式(株式)</li> <li>※ 株式(株式)</li> <li>※ 株式(株式)</li> <li>※ 株式(株式)</li> <li>※ (本式)</li> <li>※ (本式)&lt;</li></ul> | らの一括検索                                          | Standardy ご利用マニュアル 設ま ホーム ログアクト         マ利物を探す         マ利物を探す         (株本)         (株本)         (また)         (また)         (また)         (また)         (また)         (また)         (また)         (また)         (また)         (また)         (また)         (また)         (また)         (また)         (また)         (また)         (また)         (また) |
| 秋務・会計データベース DL                                                                                                    | C Premium<br>トップ 図 検索トップ 図                      | 「+」ボタンを押して新しいタブを開きま<br>す。閉じる場合は「×」ボタンを押します。                                                                                                    |
| <ul> <li>条件クリア 国次 → ↓</li> <li>目次・索引検索</li> <li>● 会社税務釈義 平成23年 →</li> <li>● 索引</li> <li>● 凡例・著者一覧</li> <li>&gt; 税制改正一覧表</li> <li>● 日次</li> </ul>                                                                                                    | 解説を探す: 13 79-7-66<br>現在開いているタブで<br>表示されている検索画   | ・ 法令・通達・判例等から探す 法令・通達を探<br>フリーワード<br>▶ 検索オプション 最新版 ↓現行制度<br>面 → リーズのお知らせ<br>日、4月20日19:30からデータ更新を実施しま                                                                                                    |

6. 検索画面トップ

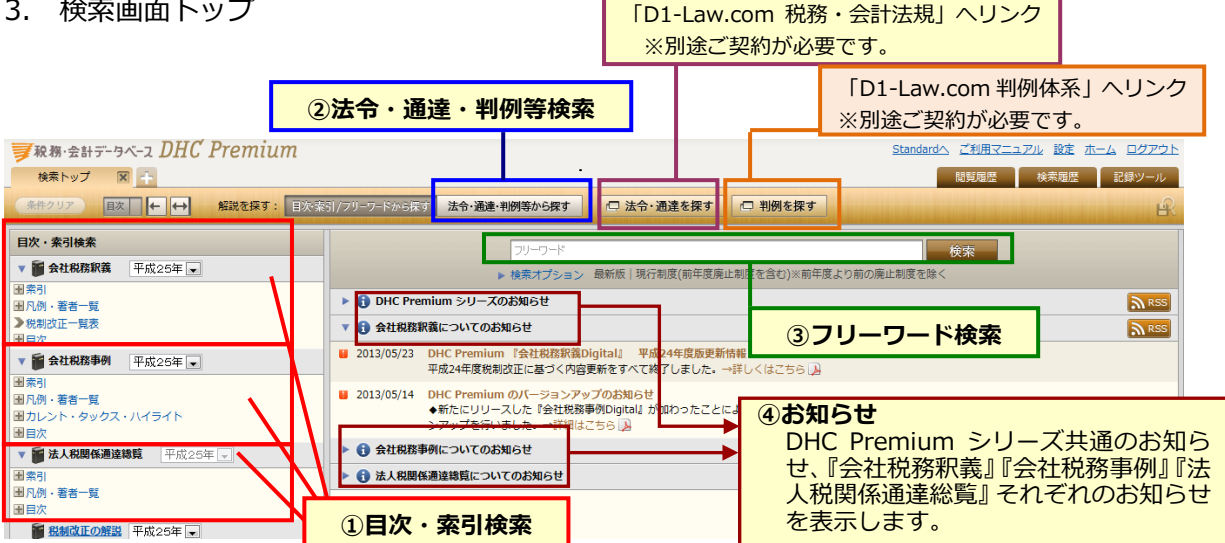

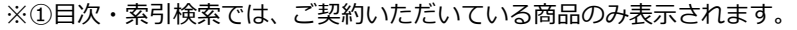

- 4. 各種検索機能
  - (1) 目次・索引検索

商品ごとに、体系的に構成された目次・索引から解説を検索することができます。

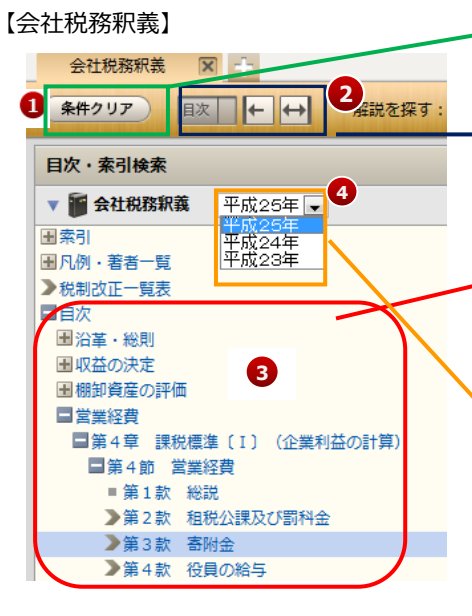

### 1 条件クリア

指定されている検索条件をすべてクリアします。

### 2 目次・索引表示欄開閉コントロール

目次・索引表示欄を画面上左右いっぱいに表示したり、表示さ せないことができます。

### 3 目次・索引項目

目次・索引の項目の左側にある「+」「-」ボタンをクリックし、 下位項目を表示、非表示にします(最大 5 階層まで表示)。「>」 ボタンをクリックすると、右側の表示欄に細目次を表示すること ができます。

### 4 解説年度の切り替え

メニューバー右端の年度を切り替えると、過去の解説を検索す ることができます。

【会社税務釈義】平成23年度から蓄積されています。 【会社税務事例】平成24年度から蓄積されています。 【法人税関係通達総覧】平成25年度から蓄積されています。

### 【会社税務事例】

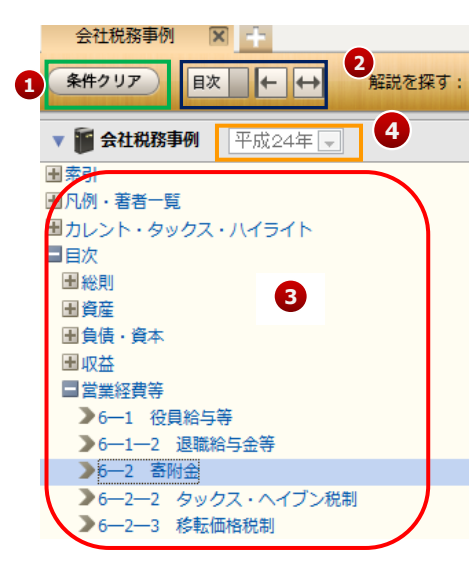

【法人税関係通達総覧】

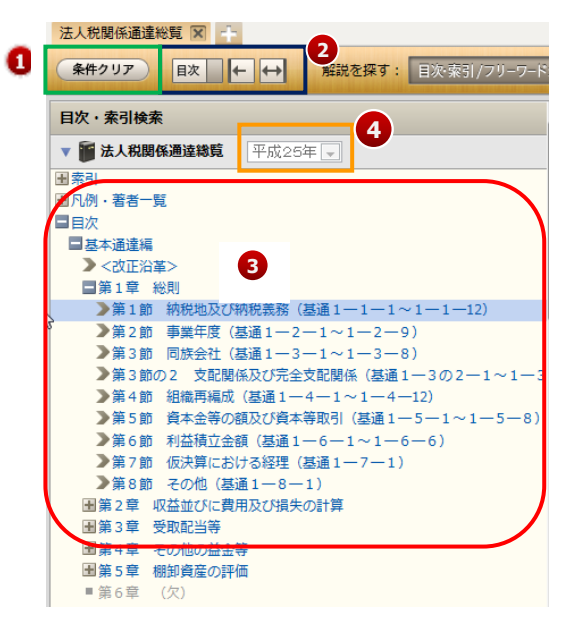

税務・会計データベース DHC Premium ご利用マニュアル

② 法令·通達·判例等検索

解説に掲載されている根拠法令・通達の条項号の情報、発令年・番号、判例要旨の 裁判年月日・事件番号、裁決要旨の裁決年月日から解説を検索することができます。 画面上部の「法令・通達・索引等から探す」ボタンをクリックし、入力フォームを切 り替えてください。

| <b>②-1</b>  | 法令検索 |
|-------------|------|
| <b>2</b> -1 | 広口快米 |

|            | 解説を探す:          | 目次・索引/フリーワードから探す                       | 法令・通達・判例等から探す               | 産を探す                                                 |
|------------|-----------------|----------------------------------------|-----------------------------|------------------------------------------------------|
|            |                 |                                        | 法令通達判例                      | l·裁决例                                                |
| 選択         | $ \rightarrow $ | <ul> <li>● 法令名 法令名</li> </ul>          | <b>\</b>                    | 条番号(条名) 項番号 号番号                                      |
|            |                 | ● 発令 平成 -                              | 年         法令区分         発令番号 | 法令名から検索する場合、法令名、条項号まで入力して検                           |
|            |                 | 年度指定 最新 🗨                              |                             | 索することができます。                                          |
|            |                 |                                        | 検索                          |                                                      |
|            | 2-2             | 通達検索                                   |                             | 情報に応じてその候補を表示します(サジェスト機能)。<br>また、年度を指定して検索することもできます。 |
|            | 解説を探す:          | 目次・索引/フリーワードから探す                       | 法令・通達・判例等から探す               |                                                      |
|            |                 |                                        | 法令 通達 判                     | 例·裁決例                                                |
| 選択         |                 | <ul> <li>● 通達名</li> <li>通達名</li> </ul> |                             | 通達番号(例:3-2-3の2)                                      |
| , <u> </u> |                 | ◎ 発遺番号 平成 🗨                            | 年 発達部署 発達番                  | 문                                                    |
|            |                 | 年度指定 最新 🗨                              |                             |                                                      |
|            |                 |                                        | 検索                          |                                                      |

②-3 判例·裁決例検索

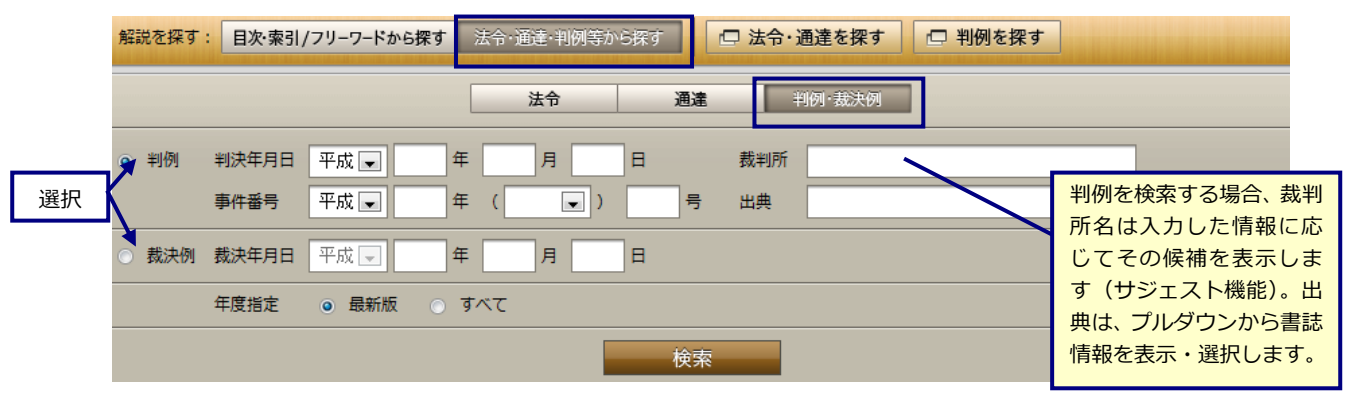

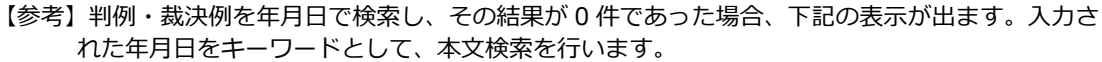

| Web ペーミ | からのメッセージ                                    |
|---------|---------------------------------------------|
| ?       | 検索結果が0件です。<br>以下の文字列で本文を検索しますか?<br>平25.1.31 |
|         | OK キャンセル                                    |

### ③ フリーワード検索

DHC Premium の解説をフリーワードで検索します。 検索結果一覧から、解説を選択して内容を確認することができます。 なお、検索結果に対して、目次、連想関連キーワード等で絞込みが可能です。

◆ フリーワード検索 画面中央のフリーワード入力欄に、検索語を入力して検索を実行します。複数語 を掛け合わせて検索する場合、スペース区切りで検索してください。 また、AND、OR、NOTの検索式を使って検索したい場合、キーワードの代わりに 文章(単文)を入力して検索したい場合、年度や廃止制度指定をして検索したい場 合は、「▶検索オプション」を開き、必要事項をパネルに入力してください。

| フリー   | ワード      |                                  |          | 検索 |
|-------|----------|----------------------------------|----------|----|
| ▶ 検索オ | プション 最新版 | 現行制度(前年度廃止制度を含む)※前年度より前の         | 廃止制度を除く  |    |
|       |          |                                  |          |    |
|       | ● キーワード  |                                  | をすべて含む   |    |
| _     | •        |                                  | のいずれかを含む |    |
| _     |          |                                  | のどれも含まない |    |
|       |          |                                  |          |    |
| _     |          | キーワードの代わりに文章(単文)を入力して検索することができます | -<br>•   |    |
| _     | 年度指定     | ◎ 最新 💽 ○ すべて                     |          |    |
|       | 廃止制度指定   | ☑ 現行制度( ☑ 前年度廃止制度を含む) 廃止制度       |          |    |
| _     | ▲ 閉じる    | 検索                               |          |    |

◆ キーワードサジェスト機能 入力された検索語に対し、より正確な検索結果が得られるよう、掛け合わせ検索 のための候補語を入力欄の下に一覧表示(10 語)します。候補語が 11 語以上ある 場合、「(もっと見る)」を押すと全候補語を一覧表示します。 候補語を選択し、検索を実行してください。

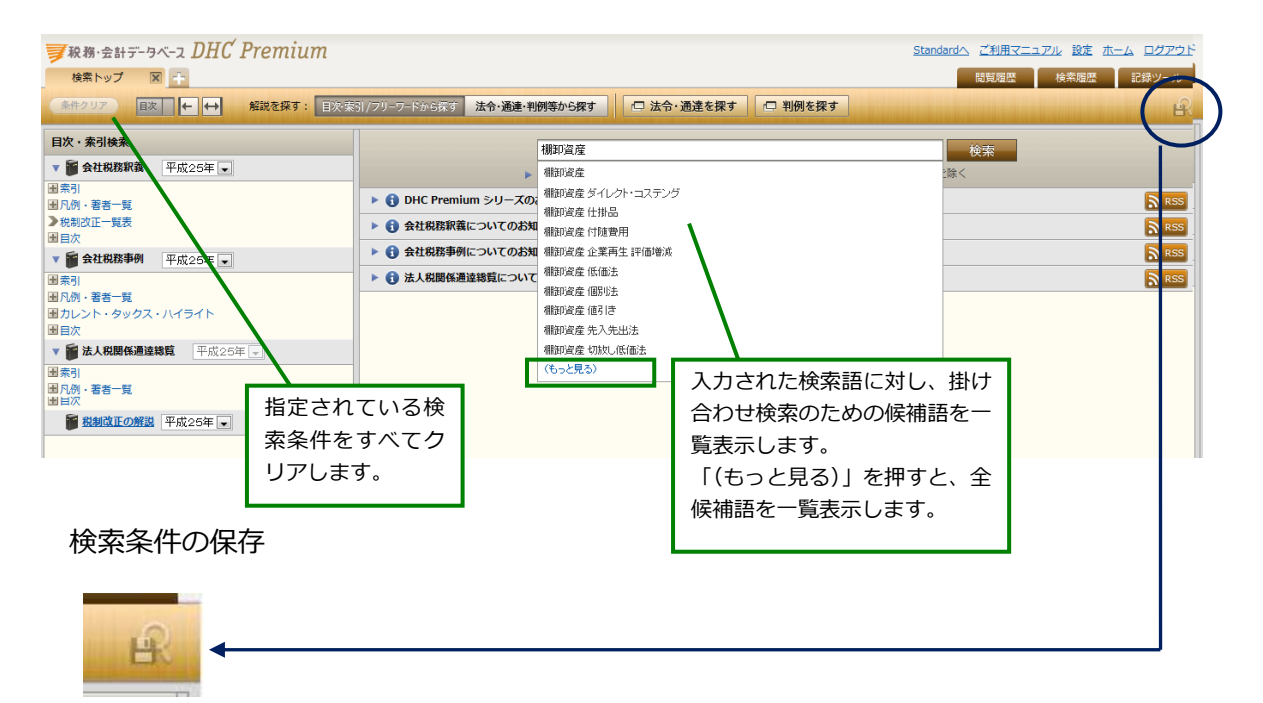

検索したキーワードは、「検索条件の保存」ボタンで保存することができます。保存したキーワードは、記録ツールにて確認できます(後述18頁「■本文保存機能3.記録 ツール①保存した検索」参照)。 ♦ 検索結果一覧

画面中央の欄に、検索結果を一覧表示します。

検索結果は、ヒットした検索語を含む見出し単位に、ヒットした解説箇所の目次 での所在、補正状況とともに表示します。また、ヒットした箇所はハイライト表示 され、ヒット箇所を含む解説本文を数行表示します。

「▶もっと読む」をクリックすると、ヒット箇所を含む解説本文を範囲を広げて 表示させることができます。

「あとで読む」をクリックすると、記録ツール(後述18頁「■本文保存機能3. 記録ツール②あとで読む本文/保存した本文」参照)内の「あとで読む本文」の ページに保存されます。

青色で表示されている見出し部分をクリックすると、該当解説箇所を別画面で表示します。

左上の「条件クリア」ボタンを押すと、検索結果をクリアすることができます。

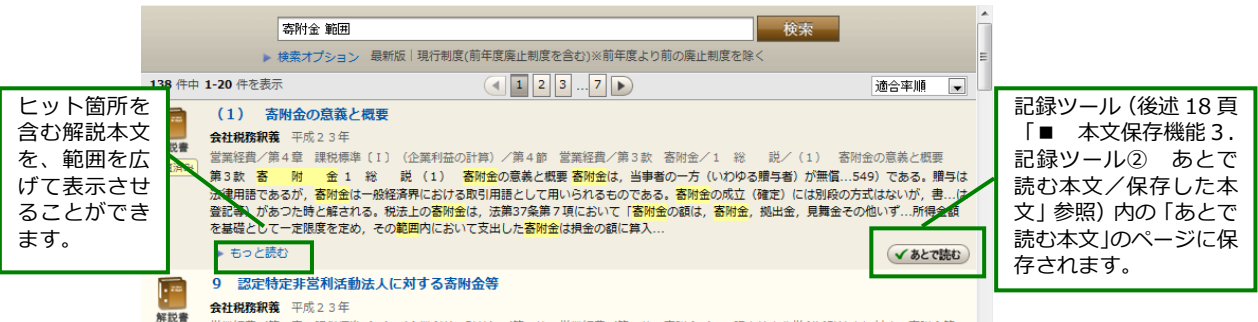

□ 営業経費/第4章 課税標準〔Ⅰ〕(企業利益の計算)/第4節 営業経費/第3款 寄附金/9 認定特定非営利活動法人に対する寄附金等

| マークについ  | て                  |                         |                    |                                                              |
|---------|--------------------|-------------------------|--------------------|--------------------------------------------------------------|
|         | ·                  |                         |                    | 会社税務釈義(解説書)の解説を示すマーク                                         |
| ①書籍タイプ  |                    | <b>Q</b><br>事例集         |                    | 会社税務事例(事例集Q&A)の解説を示すマーク                                      |
|         |                    |                         | שילעגעב<br>אילעגעב | 法人税関係通達総覧(コンメンタール)の解説を示すマーク                                  |
| ②廃止     | <b>解説書</b><br>廃止   | 事例集廃止                   | コンパンタール<br>原止      | 編注で廃止制度であることが注記されていることを示すマーク                                 |
| ③編注     |                    |                         | コンメンタール<br>福注      | 廃止以外の"その他の編注"が記載されていることを示すマーク                                |
| ④見直済み   | <b>解説書</b><br>見直済み | <b>Q</b><br>事例集<br>見直済み | コンメンタール<br>見直済み    | 年度改正の途中で、改正前の解説と改正後の解説が混在すると<br>き、年度改正が解説に反映され終了していることを示すマーク |
| 5 N E W |                    | マート<br>事例集<br>NEW       |                    | 新しく掲載された解説であることを示すマーク                                        |

- ◆ 検索結果絞込み機能(キーワードナビゲーション機能) 検索結果に対し、目次、連想関連キーワード等で絞込みを行います。
- (1) 目次による絞込み 検索結果一覧が表示されている画面の左側の欄に、商品ごとに目次を表示してい ます。第5階層までの目次項目で絞り込むことが可能です

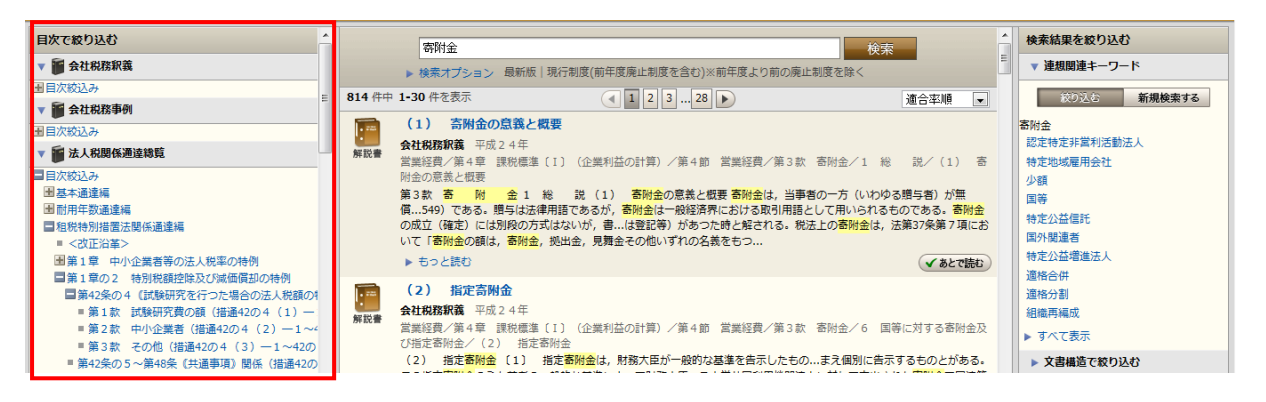

(2) 連想関連キーワード等による絞込み

検索結果一覧が表示されている画面の右側の欄に、絞込みを行うためのツールを 表示しています。

(2)-1 連想関連キーワードによる絞込み

入力されたキーワードに関連する、独自のロジックから抽出した語を、絞込 み候補語として一覧表示し、絞込みを行うことができます

(2)-2 文書構造による絞込み

検索結果に対し、判例要旨や裁決要旨、参考情報など、解説本文中の特定の 属性を持つ情報ブロックに絞って検索を行うことができます。

(2)-3 書籍タイプによる絞込み

検索結果に対し、書籍ごと(解説書(『会社税務釈義』)、事例集(『会社税務 事例』)又はコンメンタール(『法人税関係通達総覧』))の解説を選択できます。

(2)-4 税目による絞込み

検索結果に対し、さらに関連する税目を含む解説に絞り込んだ検索を行いま

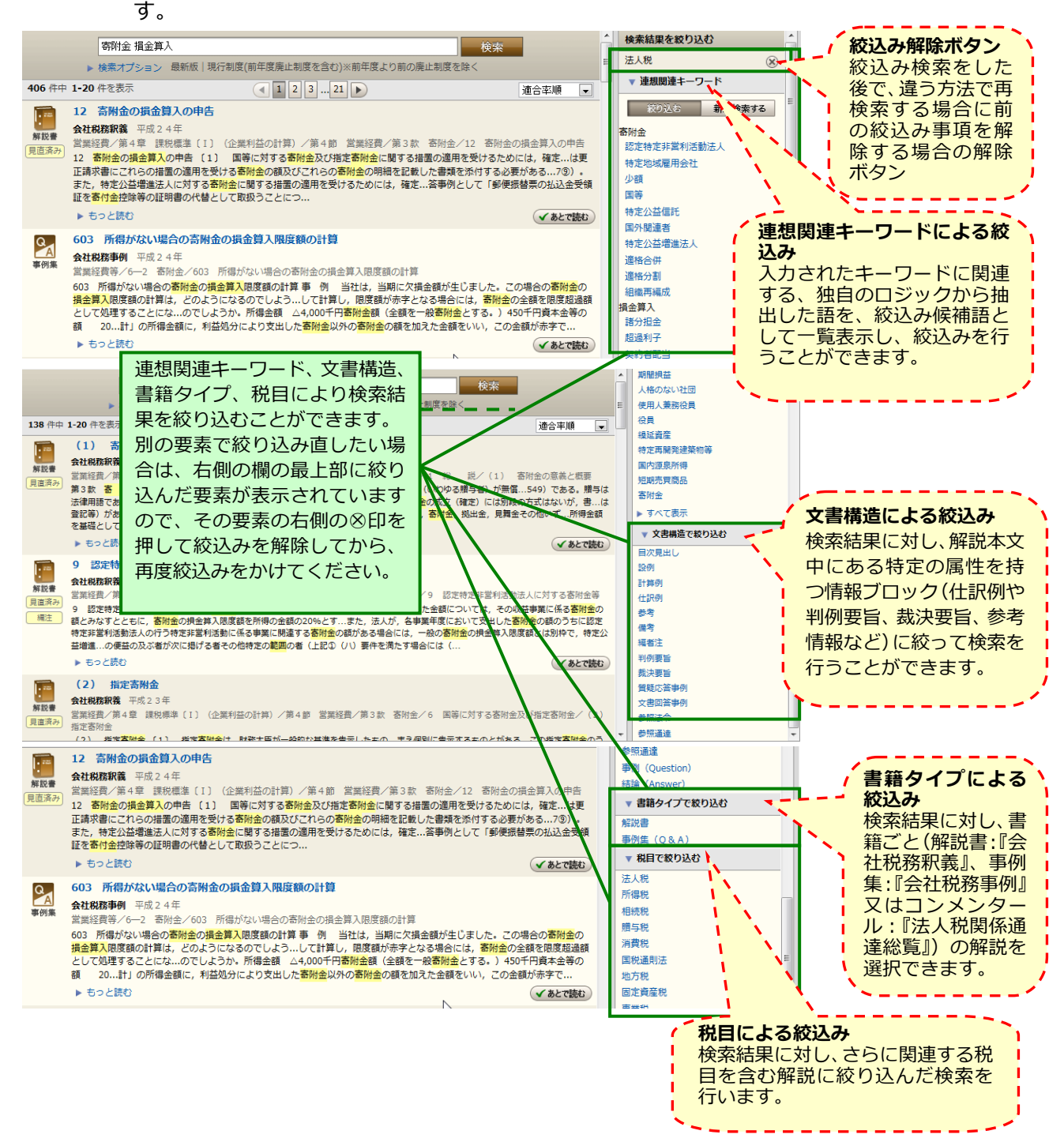

税務・会計データベース DHC Premium ご利用マニュアル

■ 本文表示

自次・索引、又はフリーワード検索結果から、解説本文を別ウィンドウ(WEB ブラウ ザによっては新規タブ)で表示します。

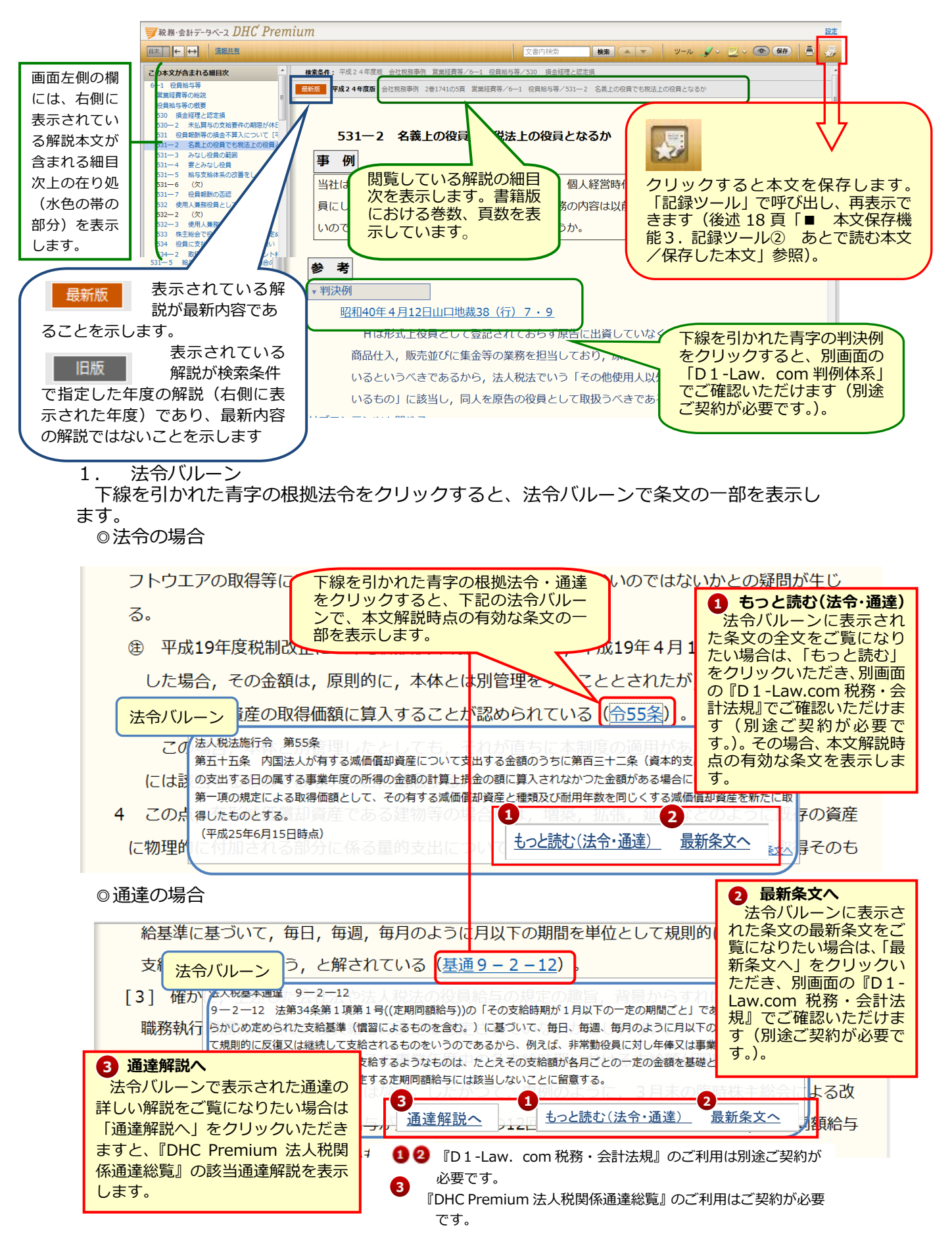

### 2. 関連する他の解説

閲覧している解説で参照される根拠法令をもとに関連する他の解説、事例を一覧表示 します。書籍タイプや根拠法令ごとに絞り込みができ、絞り込み解除ボタンで元に戻りま す。

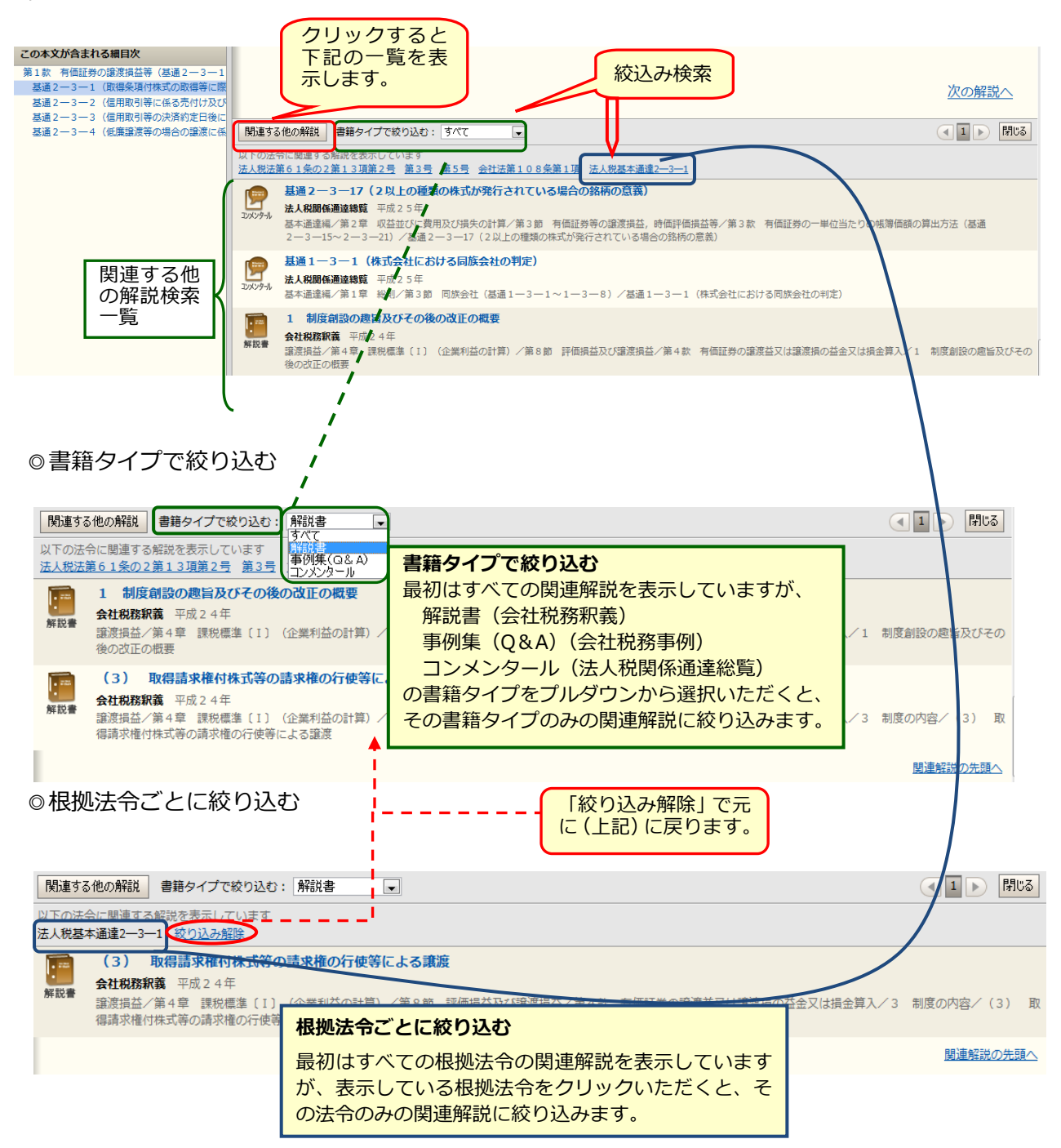

# 3. ラインマーカー、ふせん等の各種ツール ① ラインマーカー機能

解説本文の任意の箇所に、ラインマーカーを引くことができます。ラインマーカー は2色用意されていますので、用途に応じて使い分けてください。

| <マーカーを引くには>                                                                                                    |                                                                                                    |
|----------------------------------------------------------------------------------------------------|----------------------------------------------------------------------------------------------------|
|                                                                                                    | i 「ツール」のラインマーカーのアイコンを<br>クリックすると、アイコンが押された ON 状<br>態になり、カーソルの右横にラインマーカー<br>のマークが表示されます。ラインマーカーの<br>色を選択したい場合は、アイコンの右隣の▼<br>印を押してピッカー                                                                                                    |
| <ol> <li>国内における配当</li> <li>配当等の益金不算入の概要         <ol> <li>(1) 制度の處旨及び沿革</li> <li>法人が有する内国法人の株式について配当を収入したときには、これを会計上原則的に収益として計上するが、法人税の所得の金額の計算に関しては、一定額が益金不算入とされる。</li> <li>受取配当等の益金不算入制度は、もつばら企業に対する課税の根本論に係る問題であり、次に述べるように、配当に対する所得税と法人税の間における二重課税調整の一環として位置付けられ、従来、法人の</li> </ol> </li> </ol> | <ul> <li>ii ラインマーカーを引きたい箇所にカーソルを<br/>当て、範囲をドラッグしてラインマーカーを引<br/>きます。</li> <li>ドラッグ状態を解除した所までラインマーカ<br/>ーが引かれます。</li> <li>ラインマーカーを削除する場合は、引いたラ<br/>インマーカーにカーソルを合わせたときに先頭<br/>に表示されるゴミ箱アイコンをクリックしま<br/>す。</li> </ul>                                                      |
| ジール<br>メール<br>メール<br>メール<br>・<br>・<br>・<br>・<br>・<br>・<br>・<br>・<br>・<br>・<br>・<br>・<br>・                                                                                                    | <ul> <li>iii 引いたラインマーカーを保存したい場合は、「保存」ボタンをクリックします。保存した場合、「記録ツール」(後述 19 頁「■本文保存機能3.記録ツール③ふせん/ラインマーカー」参照)の「ラインマーカー」のページにその内容が保存されます。</li> <li>※保存されたラインマーカーは、初期設定ではすべて表示状態となっています。</li> <li>シインマーカーを表示しないようにするためには、「表示/非表示切替ボタン」をクリックして非表示状態にしてください(ふせん機能と共通)。</li> </ul> |

② ふせん機能

解説本文の任意の箇所(段落単位)にふせん(メモ)を貼付することができます。 ふせんは2色用意されていますので、用途に応じて使い分けてください。

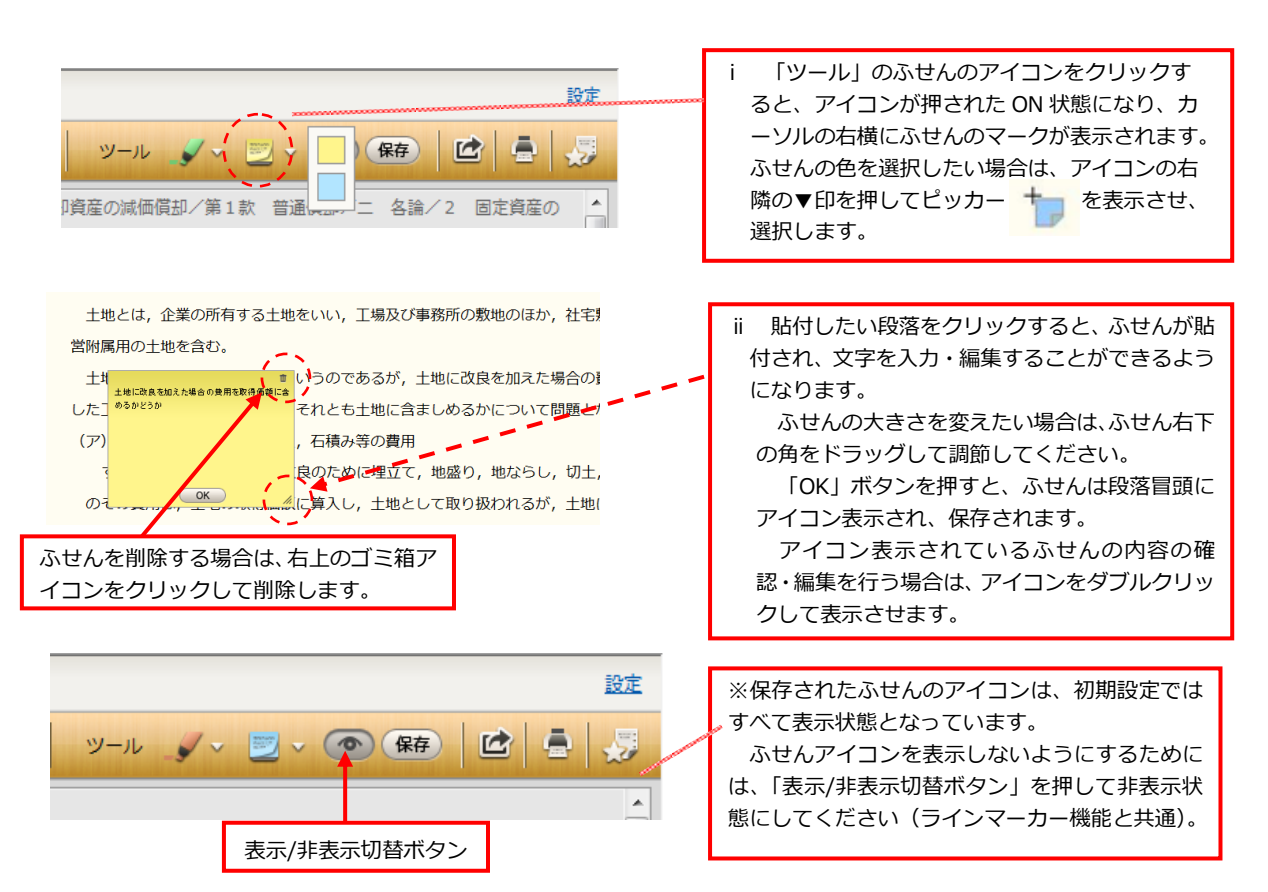

<ふせんを貼付するには>

4. 印刷機能

選択・表示している本文を印刷することができます。

印刷される部分は、選択・表示している箇所(細目次上水色に反転表示されている部分)です。印刷ボタンを押すと、いったん印刷イメージ画面が立ち上がりますので、確認後、右上の印刷ボタンを押してください。

※ 選択・表示されている部分の目次階層によっては、印刷ボタンを押すと「印刷範囲の指定」画面が 出ることがあります。目次項目の左側にチェックの入っている部分が印刷される範囲ですので、印刷 したい項目をここで選択してください。

<sup>₩</sup> RR Realizer State State S 設定 検索
 ソール
 ソール
 マ
 (条存)
 (倍)
 (倍)
 (倍)
 (倍)
 (倍)
 (倍)
 (倍)
 (倍)
 (倍)
 (倍)
 (倍)
 (倍)
 (倍)
 (倍)
 (倍)
 (倍)
 (倍)
 (倍)
 (倍)
 (倍)
 (倍)
 (倍)
 (倍)
 (倍)
 (倍)
 (倍)
 (倍)
 (倍)
 (倍)
 (倍)
 (倍)
 (倍)
 (倍)
 (倍)
 (倍)
 (倍)
 (倍)
 (倍)
 (倍)
 (倍)
 (倍)
 (倍)
 (倍)
 (倍)
 (倍)
 (倍)
 (倍)
 (倍)
 (倍)
 (倍)
 (倍)
 (倍)
 (倍)
 (倍)
 (倍)
 (倍)
 (倍)
 (倍)
 (倍)
 (倍)
 (倍)
 (倍)
 (倍)
 (倍)
 (倍)
 (倍)
 (倍)
 (倍)
 (倍)
 (倍)
 (倍)
 (倍)
 (倍)
 (倍)
 (倍)
 (6)
 (6)
 (6)
 (6)
 (6)
 (6)
 (6)
 (6)
 (6)
 (6)
 (6)
 (6)
 (6)
 (6)
 (6)
 (6)
 (6)
 (6)
 (6)
 (6)
 (6)
 (6)
 (6)
 (6)
 (6)
 (6)
 (6)
 (6)
 (6)
 (6)
 (6)
 (6)
 (6)
 (6)
 (6)
 (6)
 (6)
 (6)
 (6)
 (6)
 目次 ← ↔ 文書内検索 ソフトウエア 育成者権 検条条件: 平成25年度版 会社税務釈義 固定資産ノ第4章 課税標準(1) (企業利益の計算)ノ第5節 減価償却資産の減価償却ノ第1款 普通償却ノニ 各論ノ1 資産の意義 公共施設等運営権 営業権 専用側線利用権 ② 鉄道軌道連絡通行施設利用権 電気ガス供給施設利用権 前の解説小 熱供給施設利用権 水道施設利用権 (3) 減価償却資産及び非減価償却資産 工業用水道施設利用権 印刷ボタン 雷氨通信施验利用權 設定 減価償却資産とは,減価償却の対象となる資産; である。 ツール 🖌 🗸 🗾 🗸 💿 保存) 借地権 電話加入権 書画骨とう ① その資産の価値又は効用が、その資産の性質上、使用又は時の経過により漸次減耗するもので 貴金属の素材の価額が大部分を占める 貯蔵中の資産 建設中の資産及び建設仮制 あること。減価償却が費用の期間配分である点からして価値の減耗しないもの, 例えば土地につ 却ということはあり得ない。 会社法における減価償却資産 選択・表示している単位で印刷されます。 3の2 減価償却資産の取得価額 と。他人所有の資産については、減価償却費を 3の3 耐用年数

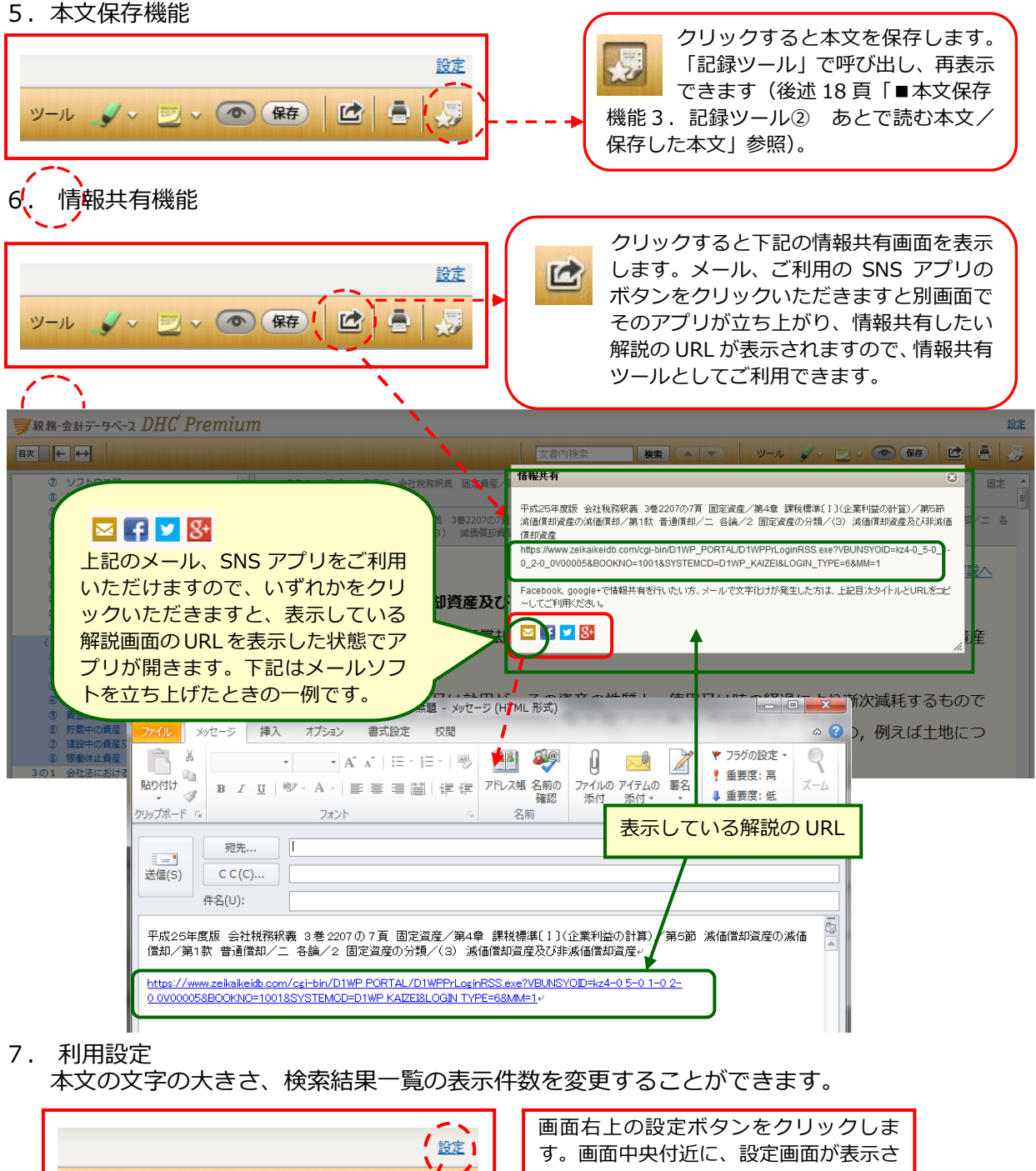

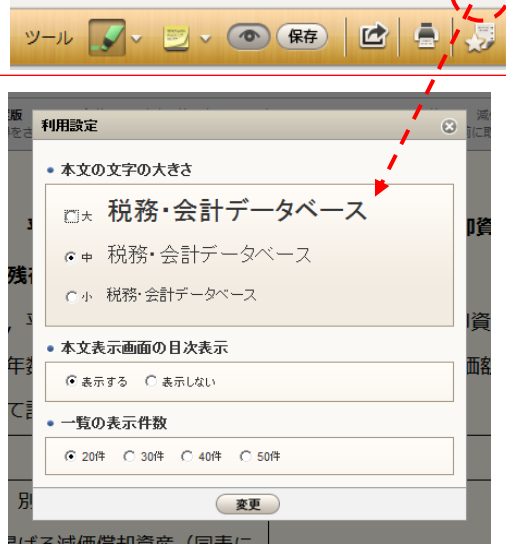

す。画面中央付近に、設定画面が表示さ れます。

本文の文字の大きさ、本文表示画面の目 次表示、検索結果一覧の表示件数を変更 できます。 本文の文字の大きさを変えた場合、自動

本文の文字の入ささて変えた場合、自動 的に印刷した場合の文字の大きさもこの 設定に応じた大きさで表示されます。 税務・会計データベース DHC Premium ご利用マニュアル

■ 本文保存機能

保存したふせん、ラインマーカー、本文、検索条件を管理するページです。

1. 閲覧履歴

閲覧した解説書、事例集、コンメンタールの本文の履歴を保存しています。閲覧日時 の新しい順に保存されます。

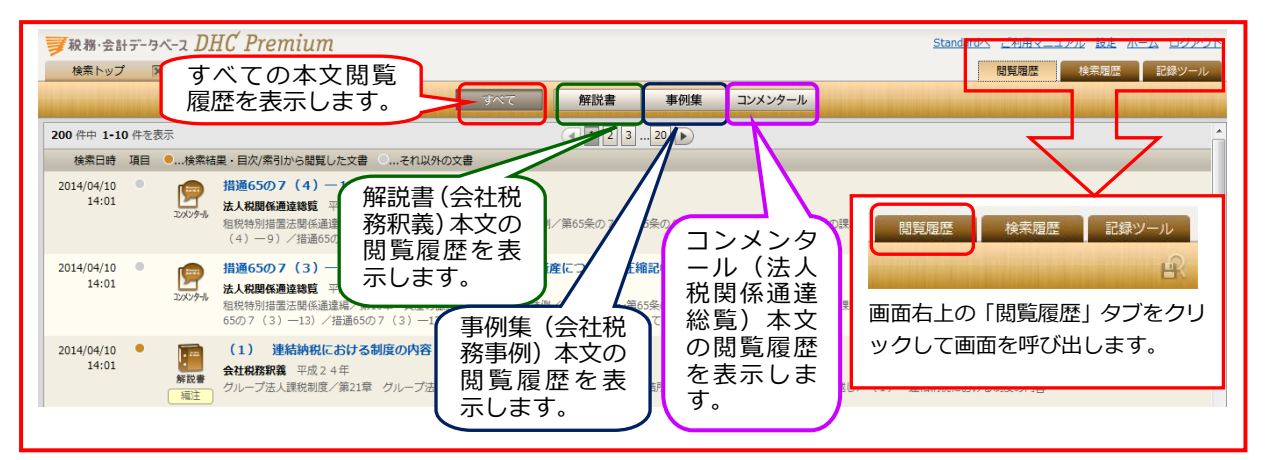

2. 検索履歴

目次検索、法令・通達検索、判例・裁決検索、フリーワード検索によるキーワードや 絞り込んだ検索方法等およびその検索時点での検索結果件数を保存しています。再検索 することにより最新の検索結果を一覧表示します。検索日時の新しい順に表示し、保存 されます。

| 秋務·会計:     十              | データベー | ם DHC Pren     | nium                                                                                                    |         | 検索した時点                 | Standardへ         ご利用マニュアル         設定         ホーム         ログアウト           閲覧回歴         検索回歴         記録ツール |
|---------------------------|-------|----------------|----------------------------------------------------------------------------------------------------|---------|------------------------|----------------------------------------------------------------------------------------------------|
| 6 (+++ 1-6 ++ 2<br>検索日時 3 |       |                |                                                                                                    |         | 検索結果件数                 | を 件数 再検索等                                                                                                 |
| 2013/04/16<br>17:57       | þ     | フリーワード検索:      | <ul> <li>[キーワード] 役員給与 最新版   現行制度(前年度廃止制度を含む)</li> <li>[連想関連選校込] 使用人兼務役員</li> <li>[書籍タイプ校込] 事例集(Q&amp;A)</li> </ul> |         | 表示します。                 | 2件 再股末                                                                                                    |
| 2013/04/16<br>17:57       | Q     | フリーワード検索:      | [キーワード] 役員給与 最新版  現行制度(前年度廃止制度を含む)<br>[連規関連議校込] 使用人兼務役員<br>[書籍タイプ校込] 事例集(Q&A)                                      |         | 同し検索条<br>件で再検索<br>します。 | 再設案<br>8885回報 100-赤回家 5743-55 11                                                                          |
| 2013/04/16<br>17:57       | Q     | フリーワード検索:      | [キーワード] 役員給与 最新版   現行制度(前年度廃止制度を含む)<br>[連規関連講校込] 使用人兼務役員                                                           | L L     |                        |                                                                                                    |
| 2013/04/16<br>17:57       | Q     | フリーワード検索:      | [キーワード] 役員給与 最新版   現行制度(前年度廃止制度を含む)                                                                                |         |                        | 画面右上の「検索履歴」 タブをクリッ                                                                                        |
| 2013/04/16<br>17:55       | Q     | 法令検索:          | [法令] 法人税法第5条 平成24年度版                                                                                               |         |                        | クして画面を呼び出します。                                                                                             |
| 2013/04/16<br>17:54       | Q     | 目次検索:          | 平成24年度版 会社税務事例 総則/1-2 新公益法人税制/031-                                                                                 | -2-2 財師 | 国法人が非営利型法人へ移行する場       |                                                                                                    |
|                           |       | 検索機能や<br>検索方法を | ▶検索キーワード、絞り込んだ<br>≧表示します。                                                                                          |         |                        |                                                                                                    |

| 7211/9                      |                 | 保存し                                                                                                    | た検索 保存した本文 あとで読む本文 ふせん ライン・                                                         | <b>マ−カ−</b>             |
|-----------------------------|-----------------|----------------------------------------------------------------------------------------------------|-------------------------------------------------------------------------------------|-------------------------|
| フォルダ                        | + 追加            | 15 件中 1-15 件を表示                                                                                          |                                                                                     | 保存日時順 💽 📤               |
| 5分類<br>5とで読む本文<br>(株式会社の引当金 | 1に関する申項<br>(変更) | 保存日時 項目<br>2012/04/24<br>18:54<br>期設書<br>規設書<br>確定<br>金                                                  | (1) (企業約5の計算) /算7部 引送                                                               | フォルダ 更新   前勝            |
| (權償却特別勘定)                   | こ開する記述<br>(変更)  | 2012/04/24<br>18:53<br>解設會<br>環注<br>3 税法の引当金、準備<br>会社税防釈義 平成23年<br>引当金/第4章 課税標準(                         | ☆ <u>Standard</u> へ<br>1) (企業利品の計算) /第7部 引当                                         | ▲ ご利用マニュアル 設定 ホーム ログアウト |
|                             |                 | 2012/04/24<br>18:53<br>第設書<br>第設書<br>第記会 第4章 課税標準(<br>(1) 企業会計におけ<br>会社税取釈義 平成23年<br>引出金人第4章 課税標準(       | <b>る引当金</b><br>11 (企業利益の計算) /第7 節 引当                                                | 間覧履歴 検索履歴 記録ツール         |
|                             |                 | 2012/04/24<br>18:53 ここで切り替え                                                                              | 呼び出しは<br>えます 🔤                                                                      |                         |
|                             |                 | 2012/04/24<br>18:53<br>解設書<br>解設書<br>編注<br>18:53<br>第数書<br>第数書<br>第数書<br>第数書<br>第数書<br>第数書<br>第数書<br>第数書 | 権に係る貸利引当金 (I)(第1部の2 組織再編成税制/第7款 組織再編成に係<br>(第2)(第1の10年の)(第1部の2 組織再編成税制/第7款 組織再編成に係) |                         |
|                             |                 |                                                                                                    |                                                                                     |                         |

保存した検索

 依存した候来 検索画面で「検索条件を保存」 ボタンで保存した検索条件を呼び出して一覧表 示します。検索時点での検索結果件数を表示しています。再検索することにより最新の 検索結果を一覧表示します。検索日時の新しい順に表示します。

画面左側に表示されている欄にフォルダを作成し、これらの本文を整理することができます。

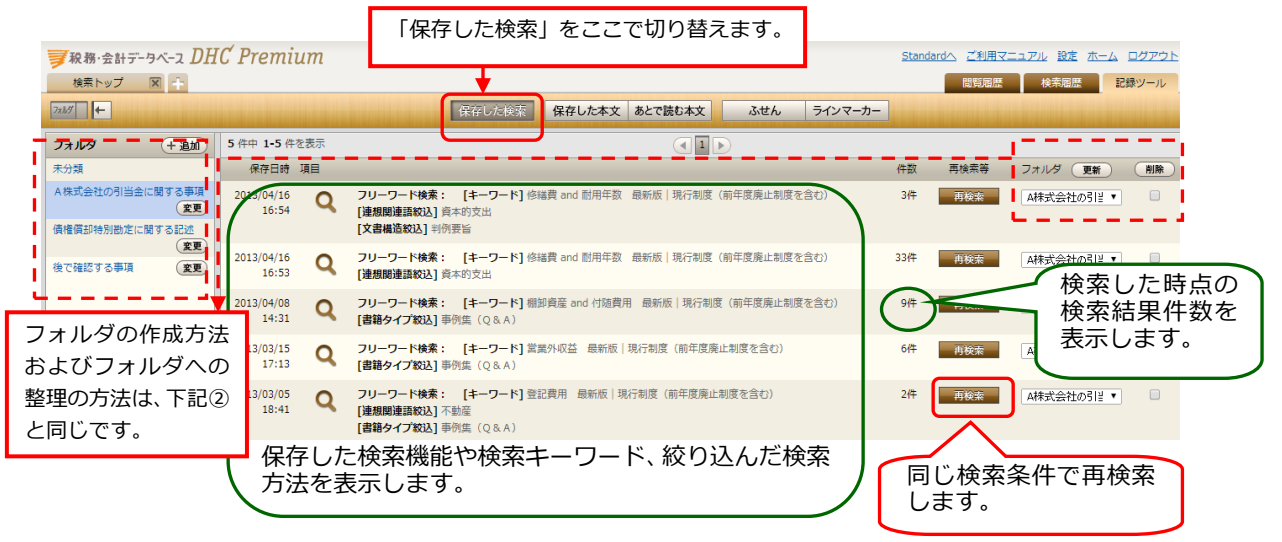

② あとで読む本文/保存した本文

検索結果一覧で表示された検索結果に対し「あとで読む本文」 <u>www</u> ボタンをクリックした場合に保存される本文、本文表示されている場合に「本文を保存する」 ボタンをクリックし保存される本文を管理するためのページです。 画面左側に表示されている欄にフォルダを作成し、これらの本文を整理することができます。

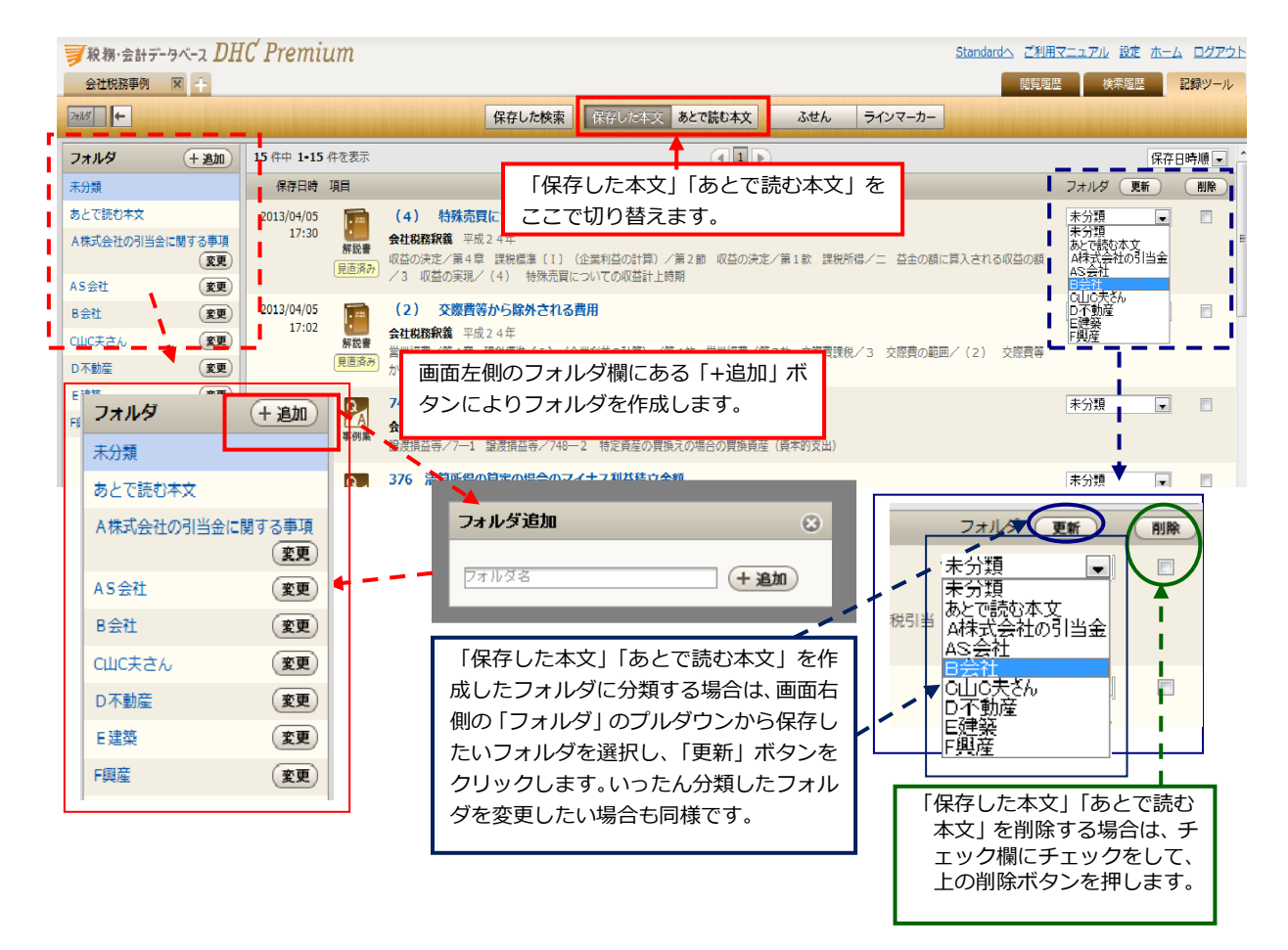

 ふせん/ラインマーカー 保存したふせん、ラインマーカーを管理するためのページです。 画面左側に表示されている欄にフォルダを作成し、これらの保存されたふせん、ラインマーカーを整理することができます。

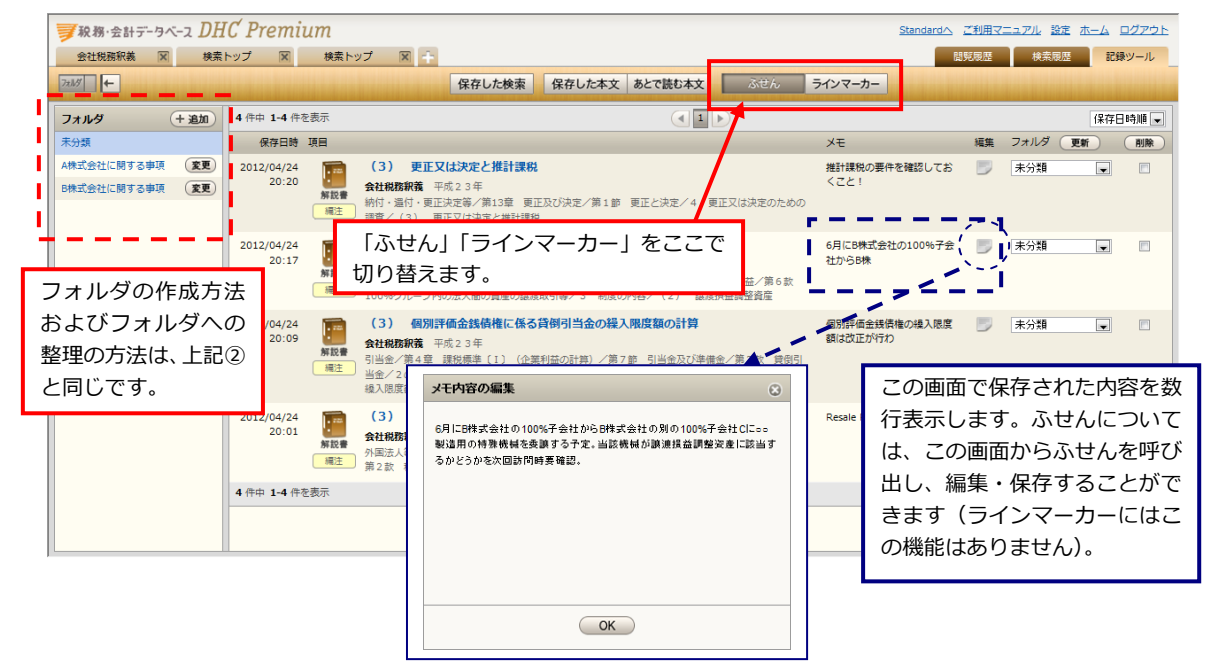